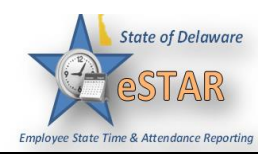

## DHSS Job Aid 17: Exception Handling

| 1. | An exception is a message that is generated on the timesheet to indicate that an error has occurred that violates the rules by which the timesheet is processed. A common exception would include entering less than 37.5 hours in a week or trying to overdraw vacation time. Exceptions generate messages which appear in the <b>Exceptions</b> tab on the <b>Time Entry</b> window. If a time entry has a related exception, a color-coded exception pin appears. Based on the exception, the timesheet may need to be adjusted to correct an error. Other times the manager can acknowledge the exception to be paid. It is important to review all exceptions to ensure the employee is properly paid. |
|----|----------------------------------------------------------------------------------------------------|
| 2. | <complex-block></complex-block>                                                                                                    |
|    | Service Chief Admin) Unapproved U9/30/2015<br>Service Chief Admin) 09/30/2015                                                                                                    |

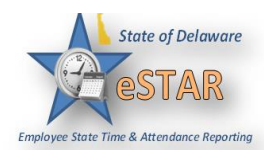

| 3. | Exceptions are color coded by level of severity.                                                                                                    |                                            |  |  |
|----|----------------------------------------------------------------------------------------------------|--------------------------------------------|--|--|
|    | • White: No exceptions or only informational messages present                                                                                                    |                                            |  |  |
|    | • Yellow: Warnings present                                                                                                    |                                            |  |  |
|    | • <b>Red</b> : Errors present <b>?</b>                                                                                                    |                                            |  |  |
|    | By default, exception messages are displayed in decreasing order of severity. The rank of severity                                                                                                    |                                            |  |  |
|    | codes, from lowest to highest, is as follows:<br>Severity Level Field Options                                                                                                    |                                            |  |  |
|    |                                                                                                    | No Exceptions                              |  |  |
|    | Least Severe                                                                                                    | Informational massageno action required    |  |  |
|    |                                                                                                    | Informational message – no action required |  |  |
|    |                                                                                                    | Informational message – action may be      |  |  |
|    |                                                                                                    | Warning                                    |  |  |
|    |                                                                                                    | Warning – paid differently than entered    |  |  |
|    |                                                                                                    | Error – record not paid                    |  |  |
|    | Most Severe                                                                                                    | Error – entire timesheet not paid/held     |  |  |
| 4. | Time entries associated with exceptions appear on the timesheet marked with a color coded pin. Click                                                                                                    |                                            |  |  |
|    | the pin to display the exception message.                                                                                                    |                                            |  |  |
|    | Mon<br>03/21   12.0 hours reported exceed 8.0 standard daily hours for the day.     2   12.0 hours reported exceeds 8.0 scheduled hours for the day.                                                                                                    |                                            |  |  |
| 5  | Any red executions need to be asknowledged in order for the employee's timesheet to be undeted and                                                                                                    |                                            |  |  |
| 5. | Any red exceptions need to be acknowledged in order for the employee's timesheet to be updated and paid. Click on the exception, if it is correct click on the "Acknowledge" box on the right side.       Exceptions     Result     Steedile     Law       Date     Exception Message     Steedile     Law |                                            |  |  |
|    |                                                                                                    |                                            |  |  |
|    |                                                                                                    |                                            |  |  |
| 6. | Click <b>Save</b> at the top of the screen.                                                                                                    |                                            |  |  |
|    | Manager Time Entry: Empl Record: 0   DD5: 350701100   PP: DH55_NON_FLSA_PPM                                                                                                    |                                            |  |  |
|    | O9/06/2015 - 09/19/2015  Save and Close Close Time Sheet More  List View List View                                                                                                    |                                            |  |  |
| 7. | A message will appear in the banner that your data was saved.                                                                                                    |                                            |  |  |
|    | Data saved.                                                                                                    |                                            |  |  |
|    |                                                                                                    |                                            |  |  |